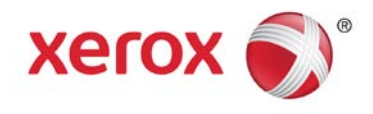

### Microsoft<sup>®</sup> Windows<sup>®</sup> 8 and 8.1 Compatibility with Xerox<sup>®</sup> Equipment

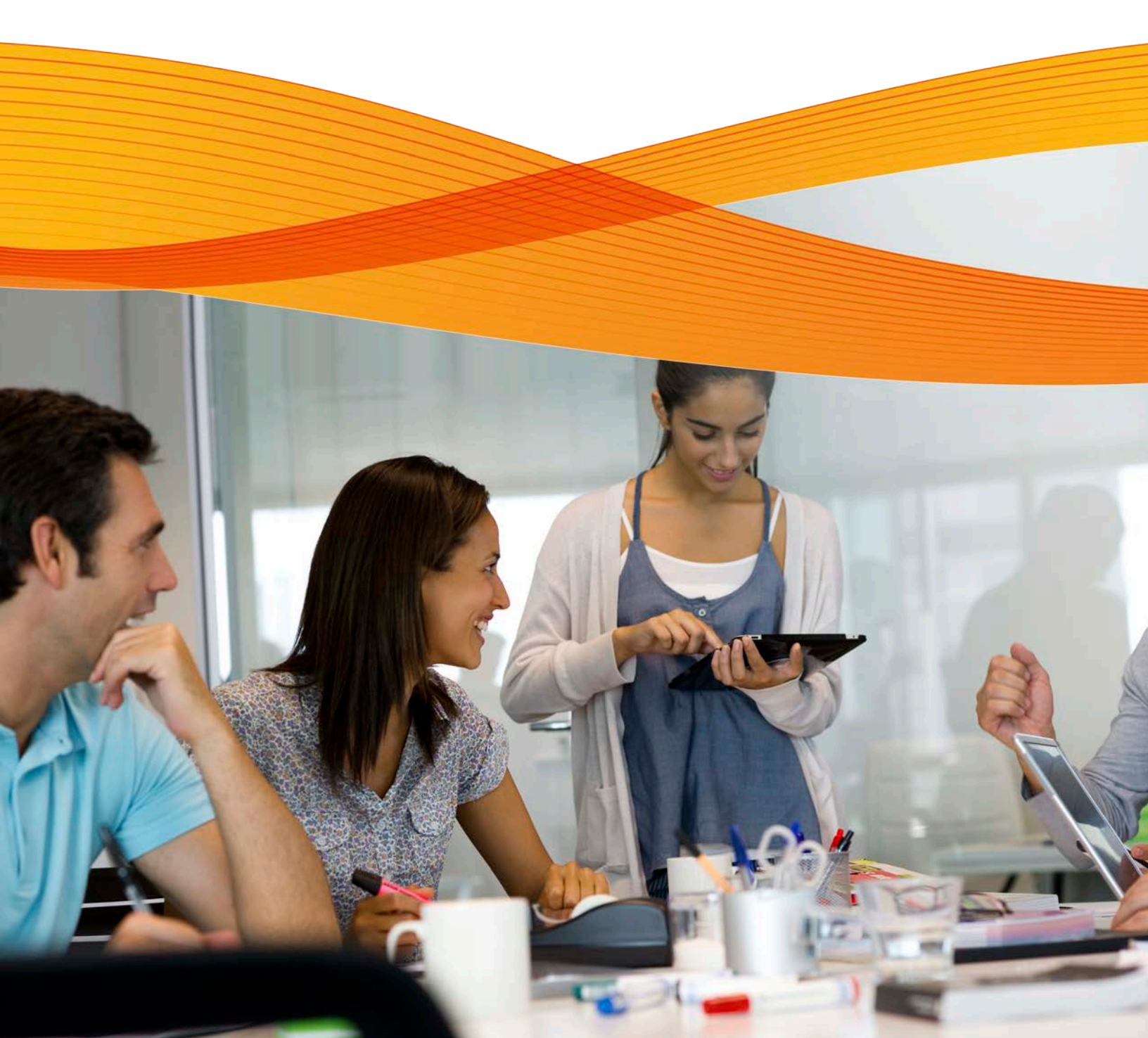

### Table of Contents

| Xerox Products' Compatibility with Microsoft <sup>®</sup> Windows <sup>®</sup> 8.1 | 1  |
|------------------------------------------------------------------------------------|----|
| What's new in Windows 8.x? New types of print drivers                              | 16 |
| What's new in Windows 8.x? How to obtain print drivers                             | 17 |
| What's new in Windows 8.x? How to install the new types of print drivers           | 17 |
| How to Install a Class Driver                                                      | 17 |
| How to Install a V3 Driver                                                         | 20 |
| How to Install a V4 Driver                                                         | 23 |
| What's new in Windows 8? How to use the new types of print drivers                 | 24 |
| How to Print from a Windows 8 Desktop App with a V3 or V4 Driver                   | 24 |
| How to Print from a Windows 8 Modern UI App with a V4 or V3 Driver                 | 25 |
| How to print from a Windows 8 Desktop App using a class driver                     | 28 |
| How to print from a Windows 8 Modern UI App using a class driver                   | 29 |
| What's new in Windows 8.x? Printing in Windows RT                                  | 30 |

# Xerox<sup>®</sup> Products' Compatibility with Microsoft<sup>®</sup> Windows<sup>®</sup> 8 and 8.1

Like the fundamental redesign seen in the new user experience, printing has also undergone significant changes in Windows 8. Now, users are offered several choices of driver types—each is tailored for different workflows. The various driver types offer a unique user experience and set of features. With the introduction of Windows 8.1, Xerox continues to advance printing capabilities, adding support for advanced features like PIN based printing (secure print), shared properties across print queues, and updated improved class drivers.

Xerox provides extensive support for the various types of Windows 8.1 print drivers. The following table lists Xerox<sup>®</sup> products and information regarding Windows 8 and 8.1 print driver availability. The legend next to the table briefly describes each of the driver types; a more extensive description, as well as helpful information regarding how to obtain, install and use these print drivers can be found at the end of this document. As Xerox releases new Windows 8 print drivers, we will continue to deliver updated information.

|                                            |               |                                      | Xerox <sup>®</sup><br>Global |                                                     |                                            |                    |                                                                                                    |
|--------------------------------------------|---------------|--------------------------------------|------------------------------|-----------------------------------------------------|--------------------------------------------|--------------------|----------------------------------------------------------------------------------------------------|
| Product                                    | V4<br>Drivers | 4 V3<br>rivers Drivers               | Print<br>Driver<br>®         | Class Driver                                        | Additional<br>Information                  | Driver<br>Type     | Description                                                                                                    |
| Phaser <sup>®</sup> (and related) Products | V4<br>Driver  | Optimized for<br>Windows 8, Provides |                              |                                                     |                                            |                    |                                                                                                    |
| ColorQube <sup>®</sup> 8570                | •             | •                                    | •                            | Xerox <sup>®</sup> PS Color<br>Class Driver         |                                            |                    | access to a richer set<br>of features when<br>printing from Modern                                                                                |
| ColorQube <sup>®</sup> 8700                | •             | •                                    | •                            | Xerox <sup>®</sup> Office XPS<br>Color Class Driver |                                            | V3                 | UI Apps.                                                                                                    |
| ColorQube <sup>®</sup> 8870                | •             | •                                    | •                            | Xerox <sup>®</sup> PS Color<br>Class Driver         |                                            | Driver             | Desktop printing.<br>Includes support for<br>printing from Modern<br>UI Apps                                                                      |
| ColorQube <sup>®</sup> 8900                | •             | •                                    | •                            | Xerox <sup>®</sup> Office XPS<br>Color Class Driver |                                            | Xerox <sup>®</sup> | Xerox <sup>®</sup> Global Print                                                                                                    |
| Phaser <sup>®</sup> 3010                   |               | •                                    |                              |                                                     |                                            | Global<br>Print    | Driver supports full-<br>featured desktop<br>printing. Includes<br>support for printing<br>from Modern UI<br>Apps. For more<br>information, visit |
| Phaser <sup>®</sup> 3040                   |               | •                                    |                              |                                                     |                                            | Driver             |                                                                                                    |
| Phaser <sup>®</sup> 3100MFP                |               |                                      |                              |                                                     | V3 Drivers planned for<br>Q4 2013 delivery |                    |                                                                                                    |
| Phaser <sup>®</sup> 3117                   |               | •                                    |                              |                                                     |                                            | Class              | Print driver included                                                                                                    |
| Phaser <sup>®</sup> 3124                   |               | •                                    |                              |                                                     |                                            | Driver             | in Windows 8 that<br>enables basic printing                                                                                                    |
| Phaser <sup>®</sup> 3125                   |               | •                                    |                              |                                                     |                                            |                    | from Modern UI apps<br>and Desktop                                                                                                    |
| Phaser <sup>®</sup> 3140                   |               | •                                    |                              |                                                     |                                            |                    | programs.                                                                                                    |
| Phaser <sup>®</sup> 3150                   |               |                                      |                              |                                                     | No Windows 8 Support                       |                    |                                                                                                    |
| Phaser <sup>®</sup> 3155                   |               | •                                    |                              |                                                     |                                            |                    |                                                                                                    |
| Phaser <sup>®</sup> 3160                   |               | •                                    |                              |                                                     |                                            |                    |                                                                                                    |
| Phaser <sup>®</sup> 3200MFP                |               | •                                    |                              |                                                     |                                            |                    |                                                                                                    |

| Decidence                       | V4      | V3      | Xerox <sup>®</sup><br>Global<br>Print<br>Drivor <sup>®</sup> |                                             | Additional                                                                                                    |                    |                                                                                         |  |
|---------------------------------|---------|---------|--------------------------------------------------------------|---------------------------------------------|----------------------------------------------------------------------------------------------------|--------------------|-----------------------------------------------------------------------------------------|--|
| Product                         | Drivers | Drivers | Driver                                                       | Verex <sup>®</sup> DCL 6 Class              | Information                                                                                                    | Driver             |                                                                                         |  |
| Phaser <sup>®</sup> 3250        |         | •       |                                                              | Driver                                      |                                                                                                    | Туре               | Description                                                                             |  |
| Phaser <sup>®</sup> 3300MFP     |         | •       |                                                              | Xerox <sup>®</sup> PS Class<br>Driver       |                                                                                                    | V4<br>Driver       | Optimized for<br>Windows 8. Provides<br>access to a richer set                          |  |
| Phaser <sup>®</sup> 3320        |         | •       | •                                                            | Xerox <sup>®</sup> PS Class<br>Driver       |                                                                                                    |                    | of features when<br>printing from Modern<br>UI Apps.                                    |  |
| Phaser <sup>®</sup> 3428        |         | •       |                                                              |                                             |                                                                                                    | V3                 | Supports full-feature                                                                   |  |
| Phaser <sup>®</sup> 3435        |         | •       |                                                              | Xerox <sup>®</sup> PS Class<br>Driver       |                                                                                                    | Driver             | Desktop printing.<br>Includes support for<br>printing from Modern                       |  |
| Phaser <sup>®</sup> 3500        |         |         |                                                              | Xerox <sup>®</sup> PS Class<br>Driver       |                                                                                                    | Xerox <sup>®</sup> | Xerox <sup>®</sup> Global Print                                                         |  |
| Phaser <sup>®</sup> 3600        |         | •       | •                                                            | Xerox <sup>®</sup> PS Class<br>Driver       |                                                                                                    | Print<br>Driver    | Driver supports full-<br>featured desktop<br>printing. Includes<br>support for printing |  |
| Phaser <sup>®</sup> 3635MFP     |         | •       | •                                                            | Xerox <sup>®</sup> PS Class<br>Driver       |                                                                                                    |                    | from Modern UI<br>Apps. For more<br>information, visit                                  |  |
| Phaser <sup>®</sup> 4500        |         |         | •                                                            | Xerox <sup>®</sup> PS Class<br>Driver       |                                                                                                    | Class              | www.xerox.com/global<br>Print driver included                                           |  |
| Phaser <sup>®</sup> 4510        |         |         | •                                                            | Xerox <sup>®</sup> PS Class<br>Driver       |                                                                                                    | Driver             | in Windows 8 that<br>enables basic printing<br>from Modern UI apps                      |  |
| Phaser <sup>®</sup> 4600/4620   | •       | •       | •                                                            | Xerox <sup>®</sup> PS Class<br>Driver       |                                                                                                    |                    | and Desktop<br>programs.                                                                |  |
| Phaser <sup>®</sup> 5335        |         | •       |                                                              |                                             | 32 bit version of the<br>Windows 8.1 V3 PS<br>driver requires an<br>update to fix a secure<br>print issue, expected<br>Q1 2014 |                    |                                                                                         |  |
| Phaser <sup>®</sup> 5500        |         |         | •                                                            | Xerox <sup>®</sup> PS Class<br>Driver       |                                                                                                    |                    |                                                                                         |  |
| Phaser <sup>®</sup> 5550        |         | •       | •                                                            | Xerox <sup>®</sup> PS Class<br>Driver       |                                                                                                    |                    |                                                                                         |  |
| Phaser <sup>®</sup> 6000        |         | •       |                                                              |                                             |                                                                                                    |                    |                                                                                         |  |
| Phaser <sup>®</sup> 6010        |         | •       |                                                              |                                             |                                                                                                    |                    |                                                                                         |  |
| Phaser <sup>®</sup> 6110        |         | •       |                                                              |                                             |                                                                                                    |                    |                                                                                         |  |
| Phaser <sup>®</sup> 6110MFP/S/X |         | •       |                                                              |                                             |                                                                                                    |                    |                                                                                         |  |
| Phaser <sup>®</sup> 6110MFP/B   |         | •       |                                                              |                                             |                                                                                                    | ]                  |                                                                                         |  |
| Phaser <sup>®</sup> 6115MFP     |         | •       |                                                              |                                             |                                                                                                    | 1                  |                                                                                         |  |
| Phaser <sup>®</sup> 6120        |         |         |                                                              | Xerox <sup>®</sup> PS Color<br>Class Driver |                                                                                                    |                    |                                                                                         |  |
| Phaser <sup>®</sup> 6121MFP     |         | •       |                                                              |                                             |                                                                                                    |                    |                                                                                         |  |

| Phaser <sup>®</sup> 6125    | • |   |                                                         |                                                                                                    | Driver<br>Type            | Description                                                                                                    |  |
|-----------------------------|---|---|---------------------------------------------------------|----------------------------------------------------------------------------------------------------|---------------------------|----------------------------------------------------------------------------------------------------|--|
| Phaser <sup>®</sup> 6128MFP | • |   | Xerox <sup>®</sup> Office<br>PCL6 Color Class<br>Driver |                                                                                                    | V4<br>Driver              | Optimized for<br>Windows 8. Provides<br>access to a richer set<br>of features when<br>printing from Modern<br>UI Apps. |  |
| Phaser <sup>®</sup> 6130    | • |   | Xerox <sup>®</sup> PS Color                             | 32 bit version of the<br>Windows 8.1 V3 PS<br>driver requires an                                                               |                           |                                                                                                    |  |
|                             |   |   | Class Driver                                            | update to fix a secure<br>print issue, expected<br>Q1 2014                                                                     | V3<br>Driver              | Supports full-featured<br>Desktop printing.<br>Includes support for<br>printing from Modern                            |  |
|                             |   |   |                                                         | 32 bit version of the<br>Windows 8.1 V3 PS                                                                                     | Varox®                    | UI Apps.                                                                                                    |  |
| Phaser <sup>®</sup> 6140    | • |   | Xerox <sup>®</sup> PS Color<br>Class Driver             | driver requires an<br>update to fix a secure<br>print issue, expected<br>Q1 2014                                               | Global<br>Print<br>Driver | Driver supports full-<br>featured desktop<br>printing. Includes<br>support for printing<br>from Modern LII             |  |
| Phaser <sup>®</sup> 6180    | • | • | Xerox <sup>®</sup> PS Color                             | 32 bit version of the<br>Windows 8.1 V3 PS<br>driver requires an                                                               |                           | Apps. For more<br>information, visit<br>www.xerox.com/global                                                           |  |
|                             |   |   | Class Driver                                            | update to fix a secure<br>print issue, expected<br>Q1 2014                                                                     | Class<br>Driver           | Print driver included<br>in Windows 8 that<br>enables basic printing                                                   |  |
|                             |   |   | N <sup>®</sup> DO C I                                   | 32 bit version of the<br>Windows 8.1 V3 PS                                                                                     |                           | from Modern UI apps<br>and Desktop<br>programs.                                                                        |  |
| Phaser <sup>®</sup> 6180MFP | • | • | Xerox <sup>®</sup> PS Color<br>Class Driver             | driver requires an<br>update to fix a secure<br>print issue, expected<br>Q1 2014                                               |                           |                                                                                                    |  |
| Phaser <sup>®</sup> 6250    |   | • | Xerox <sup>®</sup> PS Color<br>Class Driver             |                                                                                                    |                           |                                                                                                    |  |
| Phaser <sup>®</sup> 6280    | • | • | Xerox <sup>®</sup> PS Color<br>Class Driver             | 32 bit version of the<br>Windows 8.1 V3 PS<br>driver requires an<br>update to fix a secure<br>print issue, expected<br>Q1 2014 |                           |                                                                                                    |  |
| Phaser <sup>®</sup> 6300    |   | • | Xerox <sup>®</sup> PS Color<br>Class Driver             |                                                                                                    |                           |                                                                                                    |  |
| Phaser <sup>®</sup> 6350    |   | • | Xerox <sup>®</sup> PS Color<br>Class Driver             |                                                                                                    |                           |                                                                                                    |  |
| Phaser <sup>®</sup> 6360    |   | • | Xerox <sup>®</sup> PS Color<br>Class Driver             |                                                                                                    |                           |                                                                                                    |  |
| Phaser <sup>®</sup> 6500    | • |   | Xerox <sup>®</sup> PS Color<br>Class Driver             | 32 bit version of the<br>Windows 8.1 V3 PS<br>driver requires an<br>update to fix a secure<br>print issue, expected<br>Q1 2014 |                           |                                                                                                    |  |

|                                           | V4      | V3      | Xerox <sup>®</sup><br>Global<br>Print |                                                     | Additional           |                              |                                                                                                    |  |
|-------------------------------------------|---------|---------|---------------------------------------|-----------------------------------------------------|----------------------|------------------------------|----------------------------------------------------------------------------------------------------|--|
| Product                                   | Drivers | Drivers | Driver®                               | Class Driver                                        | Information          |                              |                                                                                                    |  |
| Phaser <sup>®</sup> 6600                  | •       | •       | •                                     | Xerox <sup>®</sup> PS Color<br>Class Driver         |                      | Driver<br>Type               | Description                                                                                                    |  |
| Phaser <sup>®</sup> 6700                  | •       | •       | •                                     | Xerox <sup>®</sup> PS Color<br>Class Driver         |                      | V4<br>Driver                 | Optimized for<br>Windows 8. Provides<br>access to a richer set                                                                               |  |
| Phaser <sup>®</sup> 7100                  |         | •       | •                                     | Xerox <sup>®</sup> Office PS<br>Color Class Driver  |                      |                              | of features when<br>printing from Modern<br>UI Apps.                                                                                         |  |
| Phaser <sup>®</sup> 7400                  |         |         | •                                     | Xerox <sup>®</sup> PS Color<br>Class Driver         |                      | V3<br>Driver                 | Supports full-featured<br>Desktop printing.<br>Includes support for<br>printing from Modern<br>UI Apps.                                      |  |
| Phaser <sup>®</sup> 7500                  | •       | •       | •                                     | Xerox <sup>®</sup> PS Color<br>Class Driver         |                      |                              |                                                                                                    |  |
| Phaser <sup>®</sup> 7750                  |         |         | •                                     | Xerox <sup>®</sup> PS Color<br>Class Driver         |                      | Xerox <sup>™</sup><br>Global | Xerox <sup>®</sup> Global Print<br>Driver supports full-<br>featured desktop<br>printing. Includes<br>support for printing<br>from Modern LU |  |
| Phaser <sup>®</sup> 7760                  |         |         | •                                     | Xerox <sup>®</sup> PS Color<br>Class Driver         |                      | Driver                       |                                                                                                    |  |
| Phaser <sup>®</sup> 7800                  | •       | •       | •                                     | Xerox <sup>®</sup> PS Color<br>Class Driver         |                      | -                            | from Modern UI<br>Apps. For more<br>information, visit<br>www.xerox.com/global                                                               |  |
| Phaser <sup>®</sup> 8400                  |         |         | •                                     | Xerox <sup>®</sup> PS Color<br>Class Driver         |                      | Class                        | Print driver included<br>in Windows 8 that                                                                                                   |  |
| Phaser <sup>®</sup> 8500                  |         |         | •                                     | Xerox <sup>®</sup> PS Color<br>Class Driver         |                      | Diivei                       | enables basic printing<br>from Modern UI apps<br>and Desktop                                                                                 |  |
| Phaser <sup>®</sup> 8550                  |         |         | •                                     | Xerox <sup>®</sup> PS Color<br>Class Driver         |                      |                              | programs.                                                                                                    |  |
| Phaser <sup>®</sup> 8560                  | •       |         | •                                     | Xerox <sup>®</sup> PS Color<br>Class Driver         |                      |                              |                                                                                                    |  |
| Phaser <sup>®</sup> 8560MFP               | •       |         | •                                     | Xerox <sup>®</sup> PS Color<br>Class Driver         |                      |                              |                                                                                                    |  |
| Phaser <sup>®</sup> 8860                  | •       |         | •                                     | Xerox <sup>®</sup> PS Color<br>Class Driver         |                      |                              |                                                                                                    |  |
| Phaser <sup>®</sup> 8860MFP               | •       |         | •                                     | Xerox <sup>®</sup> PS Color<br>Class Driver         |                      |                              |                                                                                                    |  |
| WorkCentre <sup>®</sup> (and related) Pro | oducts  |         |                                       |                                                     |                      |                              |                                                                                                    |  |
| ColorQube <sup>®</sup> 9201/9202/9203     |         | •       | •                                     | Xerox <sup>®</sup> Office PS<br>Color Class Driver  |                      |                              |                                                                                                    |  |
| ColorQube <sup>®</sup> 9301/9302/9303     | •       | •       | •                                     | Xerox <sup>®</sup> Office XPS<br>Color Class Driver |                      |                              |                                                                                                    |  |
| WorkCentre <sup>®</sup> C2424             |         |         | •                                     | Xerox <sup>®</sup> PS Color<br>Class Driver         |                      |                              |                                                                                                    |  |
| WorkCentre <sup>®</sup><br>M123/M128/M133 |         |         |                                       |                                                     | No Windows 8 Support |                              |                                                                                                    |  |
| WorkCentre <sup>®</sup> M20/M20i          |         | •       |                                       | Xerox <sup>®</sup> PS Class<br>Driver               |                      |                              |                                                                                                    |  |

| Product                                                | V4<br>Drivers | V3<br>Drivers | Xerox <sup>®</sup><br>Global<br>Print<br>Driver <sup>®</sup> | Class Driver                                       | Additional<br>Information |                 |                                                                      |  |
|--------------------------------------------------------|---------------|---------------|--------------------------------------------------------------|----------------------------------------------------|---------------------------|-----------------|----------------------------------------------------------------------|--|
| WorkCentre <sup>®</sup> M35/45/55                      |               |               | •                                                            | Xerox <sup>®</sup> Office PS<br>Class Driver       |                           | Driver<br>Type  | Description                                                          |  |
| WorkCentre <sup>®</sup> M165/M175                      |               |               | •                                                            | Xerox <sup>®</sup> Office PS<br>Class Driver       |                           | V4<br>Driver    | Optimized for<br>Windows 8. Provides<br>access to a richer set       |  |
| WorkCentre <sup>®</sup> PE220                          |               | •             |                                                              |                                                    |                           |                 | of features when<br>printing from Modern                             |  |
| WorkCentre® Pro 32/40 Color                            |               |               | •                                                            | Xerox <sup>®</sup> Office PS<br>Color Class Driver |                           | V3              | UI Apps.<br>Supports full-featured                                   |  |
| WorkCentre <sup>®</sup> Pro 35/45/55                   |               |               | •                                                            | Xerox <sup>®</sup> Office PS<br>Class Driver       |                           | Driver          | Desktop printing.<br>Includes support for<br>printing from Modern    |  |
| WorkCentre <sup>®</sup> Pro 65/75/90                   |               |               | •                                                            | Xerox <sup>®</sup> Office PS<br>Class Driver       |                           | Xerox®          | UI Apps.<br>Xerox <sup>™</sup> Global Print                          |  |
| WorkCentre <sup>®</sup> Pro 123/128/133                |               |               |                                                              |                                                    | No Windows 8 Support      | Global<br>Print | Driver supports full-<br>featured desktop                            |  |
| WorkCentre <sup>®</sup> Pro 165/175                    |               |               | •                                                            | Xerox <sup>®</sup> Office PS<br>Class Driver       |                           | Driver          | printing. Includes<br>support for printing<br>from Modern UI         |  |
| WorkCentre <sup>®</sup> Pro<br>232/238/245/255/265/275 |               |               | •                                                            | Xerox <sup>®</sup> Office PS<br>Class Driver       |                           |                 | Apps. For more<br>information, visit<br>www.xerox.com/global         |  |
| WorkCentre <sup>®</sup> Pro<br>C2128/C2636/C3545       |               |               | •                                                            | Xerox <sup>®</sup> Office PS<br>Color Class Driver |                           | Class<br>Driver | Print driver included<br>in Windows 8 that<br>enables basic printing |  |
| WorkCentre <sup>®</sup><br>232/238/245/255/265/275     |               |               | •                                                            | Xerox <sup>®</sup> Office PS<br>Class Driver       |                           |                 | from Modern UI apps<br>and Desktop<br>programs.                      |  |
| WorkCentre <sup>®</sup> 3045                           |               | •             |                                                              |                                                    |                           |                 | 1 8 4                                                                |  |
| WorkCentre <sup>®</sup> 3119                           |               | •             |                                                              |                                                    |                           |                 |                                                                      |  |
| WorkCentre <sup>®</sup> 3210/3220                      |               | •             |                                                              | Xerox <sup>®</sup> PCL6 Class<br>Driver            |                           |                 |                                                                      |  |
| WorkCentre <sup>®</sup> 3315/3325                      |               | •             | •                                                            | Xerox <sup>®</sup> PS Class<br>Driver              |                           |                 |                                                                      |  |
| WorkCentre <sup>®</sup> 3550                           |               | •             |                                                              | Xerox <sup>®</sup> PS Class<br>Driver              |                           |                 |                                                                      |  |
| WorkCentre <sup>®</sup> 4150                           |               |               | •                                                            | Xerox <sup>®</sup> PS Class<br>Driver              |                           |                 |                                                                      |  |
| WorkCentre <sup>®</sup> 4250                           |               | •             | •                                                            | Xerox <sup>®</sup> PS Class<br>Driver              |                           |                 |                                                                      |  |
| WorkCentre <sup>®</sup> 4260                           |               | •             | •                                                            | Xerox <sup>®</sup> PS Class<br>Driver              |                           |                 |                                                                      |  |
| WorkCentre <sup>®</sup> 5016                           |               |               |                                                              |                                                    | No Windows 8 Support      |                 |                                                                      |  |
| WorkCentre <sup>®</sup> 5020                           |               |               |                                                              | Xerox <sup>®</sup> PCL6 Class<br>Driver            |                           |                 |                                                                      |  |
| WorkCentre <sup>®</sup> 5030/5050                      |               |               | •                                                            | Xerox <sup>®</sup> Office PS<br>Class Driver       |                           |                 |                                                                      |  |

| Product                                                                 | V4<br>Drivers | V3<br>Drivers | Xerox <sup>®</sup><br>Global<br>Print<br>Driver <sup>®</sup> | Class Driver                                            | Additional<br>Information                                                                                                    |                           |                                                                                                    |  |
|-------------------------------------------------------------------------|---------------|---------------|--------------------------------------------------------------|---------------------------------------------------------|----------------------------------------------------------------------------------------------------|---------------------------|----------------------------------------------------------------------------------------------------|--|
|                                                                         |               |               | Xerox®                                                       |                                                         |                                                                                                    | Driver<br>Type            | Description                                                                                                    |  |
| Product                                                                 | V4<br>Drivers | V3<br>Drivers | Global<br>Print<br>Driver <sup>®</sup>                       | Class Driver                                            | Additional<br>Information                                                                                                    | V4<br>Driver              | Optimized for<br>Windows 8. Provides<br>access to a richer set                                                          |  |
| WorkCentre <sup>®</sup> 5325/5330/5335                                  | •             | •             | •                                                            | Xerox <sup>®</sup> Office<br>PCL6 Class Driver          |                                                                                                    |                           | of features when<br>printing from Modern<br>UI Apps.                                                                    |  |
| WorkCentre <sup>®</sup><br>5632/5638/5645/5655/5665/<br>5675/5687       | •             | •             | •                                                            | Xerox <sup>®</sup> Office PS<br>Class Driver            |                                                                                                    | V3<br>Driver              | Supports full-featured<br>Desktop printing.<br>Includes support for                                                     |  |
| WorkCentre <sup>®</sup><br>5735/5740/5745/5755/5765/<br>5775/5790       | •             | •             | •                                                            | Xerox <sup>®</sup> Office PS<br>Class Driver            |                                                                                                    | Xerox <sup>®</sup>        | printing from Modern<br>UI Apps.<br>Xerox <sup>®</sup> Global Print                                                     |  |
| WorkCentre <sup>®</sup><br>5845/5855/5865/5875/5890                     | •             | •             | •                                                            | Xerox <sup>®</sup> Office PS<br>Class Driver            |                                                                                                    | Global<br>Print<br>Driver | Driver supports full-<br>featured desktop<br>printing. Includes<br>support for printing                                 |  |
| WorkCentre <sup>®</sup> 6015                                            |               | •             |                                                              |                                                         |                                                                                                    |                           | from Modern UI<br>Apps. For more                                                                                        |  |
| WorkCentre <sup>®</sup> 6400                                            |               | •             | •                                                            | Xerox <sup>®</sup> Office PS<br>Color Class Driver      |                                                                                                    |                           | information, visit<br>www.xerox.com/global                                                                              |  |
| WorkCentre <sup>®</sup> 6505                                            |               | •             |                                                              | Xerox <sup>®</sup> PS Color<br>Class Driver             | 32 bit version of the<br>Windows 8.1 V3 PS<br>driver requires an<br>update to fix a secure<br>print issue, expected<br>Q1 2014 | Class<br>Driver           | Print driver included<br>in Windows 8 that<br>enables basic printing<br>from Modern UI apps<br>and Desktop<br>programs. |  |
| WorkCentre <sup>®</sup> 6605                                            | •             | •             | •                                                            | Xerox <sup>®</sup> PS Color<br>Class Driver             |                                                                                                    |                           |                                                                                                    |  |
| WorkCentre <sup>®</sup> 7120/7125                                       | •             | •             | •                                                            | Xerox <sup>®</sup> Office<br>PCL6 Color Class<br>Driver |                                                                                                    |                           |                                                                                                    |  |
| WorkCentre <sup>®</sup> 7132                                            |               |               |                                                              |                                                         | No Windows 8 Support                                                                                                    |                           |                                                                                                    |  |
| WorkCentre <sup>®</sup> 7220/7225                                       | •             | •             | •                                                            | Xerox <sup>®</sup> Office XPS<br>Color Class Driver     |                                                                                                    |                           |                                                                                                    |  |
| WorkCentre <sup>®</sup> 7228/7235/7245                                  |               |               |                                                              |                                                         | No Windows 8 Support                                                                                                    |                           |                                                                                                    |  |
| WorkCentre <sup>®</sup> 7232/7242                                       |               |               | •                                                            | Xerox <sup>®</sup> Office<br>PCL6 Color Class<br>Driver |                                                                                                    |                           |                                                                                                    |  |
| WorkCentre <sup>®</sup><br>7328/7335/7345/7346<br>- Built-in Controller | •             |               | •                                                            | Xerox <sup>®</sup> Office<br>PCL6 Color Class<br>Driver |                                                                                                    |                           |                                                                                                    |  |
| - EFI <sup>®</sup> Fiery <sup>®</sup> Controller                        |               | TBD           |                                                              |                                                         |                                                                                                    |                           |                                                                                                    |  |
| WorkCentre <sup>®</sup> 7425/7428/7435<br>- Built-in Controller         | •             | •             | •                                                            | Xerox <sup>®</sup> Office<br>PCL6 Color Class<br>Driver |                                                                                                    |                           |                                                                                                    |  |
| - EFI <sup>®</sup> Fiery <sup>®</sup> Controller                        |               | TBD           |                                                              |                                                         |                                                                                                    |                           |                                                                                                    |  |

| WorkCentre <sup>®</sup><br>7525/7530/7535/7545/7556                                                     | •          | •       | • | Xerox <sup>®</sup> Office XPS<br>Color Class Driver |                      | Driver<br>Type            | Description                                                                    |
|----------------------------------------------------------------------------------------------------|------------|---------|---|-----------------------------------------------------|----------------------|---------------------------|--------------------------------------------------------------------------------|
| - Built-in Controller<br>- EFI <sup>®</sup> Fiery <sup>®</sup> Controller                               |            | TBD     |   |                                                     |                      | V4<br>Driver              | Optimized for<br>Windows 8. Provides                                           |
| WorkCentre <sup>®</sup> 7655/7665<br>(rev 1.0)                                                          |            |         | • | Xerox <sup>®</sup> Office PS<br>Color Class Driver  |                      |                           | access to a richer set<br>of features when<br>printing from Modern<br>UI Apps. |
| WorkCentre <sup>®</sup> 7655/7665/7675<br>(rev 2.0)                                                     |            |         | • | Xerox <sup>®</sup> Office PS<br>Color Class Driver  |                      | V3<br>Driver              | Supports full-featured<br>Desktop printing.                                    |
| WorkCentre <sup>®</sup> 7755/7765/7775<br>- Built-in Controller                                         |            | •       | • | Xerox <sup>®</sup> Office PS<br>Color Class Driver  |                      |                           | Includes support for<br>printing from Modern<br>UI Apps.                       |
| - EFI <sup>®</sup> Fiery <sup>®</sup> Controller                                                        |            | TBD     |   |                                                     |                      | Xerox                     | Xerox <sup>®</sup> Global Print                                                |
| WorkCentre <sup>®</sup><br>7830/7835/7845/7855                                                          | •          | •       | • | Xerox <sup>®</sup> Office XPS<br>Color Class Driver |                      | Global<br>Print<br>Driver | Driver supports full-<br>featured desktop<br>printing. Includes                |
| iGen <sup>™</sup> / High Entry Production                                                               | n Color Pi | roducts |   |                                                     |                      |                           | from Modern UI                                                                 |
| Color 800/1000 Presses<br>- Xerox <sup>®</sup> FreeFlow <sup>®</sup> Print<br>Server                    |            | •       | • | Xerox <sup>®</sup> FFPS Color<br>Class Driver       |                      | CI                        | Apps. For more<br>information, visit<br>www.xerox.com/global                   |
| - Creo <sup>TM</sup> CX Print Server                                                                    |            | TBD     |   |                                                     |                      | Driver                    | in Windows 8 that                                                              |
| - Xerox <sup>®</sup> EX Print Server                                                                    |            | TBD     |   |                                                     |                      |                           | from Modern UI apps                                                            |
| DocuColor <sup>®</sup> 2045 / 2060<br>- Xerox <sup>®</sup> DocuSP <sup>®</sup> 2000XC                   |            |         |   |                                                     | No Windows 8 Support |                           | programs.                                                                      |
| - Creo<br>CSX2000/CXP5000/CXP600<br>0                                                                   |            |         |   |                                                     | No Windows 8 Support |                           |                                                                                |
| - EFI Fiery EX2000 /<br>EX2000D                                                                         |            |         |   |                                                     | No Windows 8 Support |                           |                                                                                |
| - NPS/IPS                                                                                               |            |         |   |                                                     | No Windows 8 Support |                           |                                                                                |
| Xerox <sup>®</sup> DocuColor 3535<br>- Built-in Fiery Controller                                        |            |         |   |                                                     | No Windows 8 Support |                           |                                                                                |
| - Creo <sup>™</sup> Spire <sup>™</sup> CXP3535                                                          |            |         |   |                                                     | No Windows 8 Support |                           |                                                                                |
| - EFI <sup>®</sup> Fiery EX3535                                                                         |            |         |   |                                                     | No Windows 8 Support |                           |                                                                                |
| - EFI Splash <sup>®</sup> G3535                                                                         |            |         |   |                                                     | No Windows 8 Support |                           |                                                                                |
| DocuColor <sup>®</sup> 5000/5000AP<br>Digital Press<br>- Xerox <sup>®</sup> DocuSP <sup>®</sup> DSP5000 |            |         | • | Xerox <sup>®</sup> FFPS Color<br>Class Driver       |                      |                           |                                                                                |
| - Creo CXP50                                                                                            |            | TBD     |   |                                                     |                      |                           |                                                                                |
| - EFI Splash RPX-ii                                                                                     |            | TBD     |   |                                                     |                      |                           |                                                                                |
| - EFI Fiery EXP50                                                                                       |            | TBD     |   |                                                     |                      |                           |                                                                                |

| Product                                                                                                    | V4<br>Drivers | V3<br>Drivers | Xerox <sup>®</sup><br>Global<br>Print<br>Driver <sup>®</sup> | Class Driver                                  | Additional<br>Information |              |                                                                                                    |
|----------------------------------------------------------------------------------------------------|---------------|---------------|--------------------------------------------------------------|-----------------------------------------------|---------------------------|--------------|----------------------------------------------------------------------------------------------------|
| DocuColor 5252 Digital Color                                                                                    |               |               |                                                              |                                               | N.W. I. O.C. (            | Driver       | Description                                                                                                    |
| - Xerox <sup>®</sup> DocuSP DSP6000                                                                             |               |               |                                                              |                                               | No windows 8 Support      | V4           | Optimized for                                                                                                    |
| - Creo CXP5000/CXP6000                                                                                          | I             |               |                                                              |                                               | No Windows 8 Support      | Driver       | Windows 8. Provides<br>access to a richer set                                                                                |
| - Fiery EX2000D/EXP5000                                                                                         |               |               |                                                              |                                               | No Windows 8 Support      |              | of features when<br>printing from Modern                                                                                     |
| DocuColor 6060 Digital Color<br>Press<br>- Xerox <sup>®</sup> DocuSP<br>6000XC/DSP6000                          |               |               |                                                              |                                               | No Windows 8 Support      | V3<br>Driver | UI Apps.<br>Supports full-featured<br>Desktop printing.<br>Includes support for                                              |
| - Creo CXP6000                                                                                                  |               |               |                                                              |                                               | No Windows 8 Support      |              | printing from Modern                                                                                                    |
| - EFI Fiery EXP6000                                                                                             |               |               |                                                              |                                               | No Windows 8 Support      | Xerox®       | Xerox <sup>®</sup> Global Print                                                                                              |
| - NPS/IPS                                                                                                    |               |               |                                                              |                                               | No Windows 8 Support      | Global       | Driver supports full-<br>featured desktop                                                                                    |
| DocuColor 7000 / 8000 Digital<br>Press<br>- Xerox <sup>®</sup> FreeFlow <sup>®</sup> Print<br>Server and DocuSP |               | •             | •                                                            | Xerox <sup>®</sup> FFPS<br>Color Class Driver |                           | Driver       | printing. Includes<br>support for printing<br>from Modern UI<br>Apps. For more<br>information, visit<br>www.xerox.com/global |
| - Creo CXP8000                                                                                                  |               |               |                                                              |                                               | No Windows 8 Support      | Class        | Print driver included                                                                                                    |
| - EFI Fiery EXP8000                                                                                             |               | TBD           |                                                              |                                               |                           | Driver       | in Windows 8 that                                                                                                    |
| DocuColor 7000AP / 8000AP<br>Digital Press<br>- Xerox <sup>®</sup> FreeFlow Print<br>Server                     |               | •             | •                                                            | Xerox <sup>®</sup> FFPS<br>Color Class Driver |                           |              | from Modern UI apps<br>and Desktop<br>programs.                                                                              |
| - Xerox <sup>®</sup> CX Print Server                                                                            |               | TBD           |                                                              |                                               |                           |              |                                                                                                    |
| - Xerox <sup>®</sup> EX Print Server                                                                            |               | TBD           |                                                              |                                               |                           |              |                                                                                                    |
| DocuColor 7002 / 8002 Digital<br>Press<br>- Xerox <sup>®</sup> FreeFlow Print<br>Server                         |               | •             | •                                                            | Xerox <sup>®</sup> FFPS<br>Color Class Driver |                           |              |                                                                                                    |
| - Xerox <sup>®</sup> CX Print Server                                                                            |               | TBD           |                                                              |                                               |                           |              |                                                                                                    |
| - Xerox <sup>®</sup> EX Print Server                                                                            |               | TBD           |                                                              |                                               |                           |              |                                                                                                    |
| DocuColor 8080 Digital Press<br>- Xerox <sup>®</sup> FreeFlow Print<br>Server                                   |               | •             | •                                                            | Xerox <sup>®</sup> FFPS Color<br>Class Driver |                           |              |                                                                                                    |
| - Xerox <sup>®</sup> CX Print Server                                                                            |               | TBD           |                                                              |                                               |                           |              |                                                                                                    |
| - Xerox <sup>®</sup> EX Print Server                                                                            |               | TBD           |                                                              |                                               |                           |              |                                                                                                    |
| Xerox <sup>®</sup> iGen3 <sup>®</sup><br>- Xerox <sup>®</sup> DocuSP <sup>®</sup> for iGen <sup>™</sup>         |               | •             | •                                                            | Xerox <sup>®</sup> FFPS Color<br>Class Driver |                           |              |                                                                                                    |
| - Creo <sup>™</sup> Spire <sup>™</sup> for iGen                                                                 |               | TBD           |                                                              |                                               |                           |              |                                                                                                    |
| - EFI <sup>®</sup> Fiery <sup>®</sup> for iGen                                                                  |               | TBD           |                                                              |                                               |                           |              |                                                                                                    |

|                                                                                                    | V4       | <b>V</b> 3 | Xerox <sup>®</sup><br>Global<br>Print |                                                         | Additional           |                                                 |                                                                                                    |
|----------------------------------------------------------------------------------------------------|----------|------------|---------------------------------------|---------------------------------------------------------|----------------------|-------------------------------------------------|----------------------------------------------------------------------------------------------------|
| Product                                                                                                    | Drivers  | Drivers    | Driver®                               | Class Driver                                            | Information          |                                                 |                                                                                                    |
| Xerox <sup>®</sup> iGen4 <sup>®</sup> - Xerox <sup>®</sup> DocuSP for iGen                                              |          | •          | •                                     | Xerox <sup>®</sup> FFPS Color<br>Class Driver           |                      | Driver<br>Type                                  | Description                                                                                                    |
| - Creo Spire for iGen                                                                                                   |          | TBD        |                                       |                                                         |                      | V4<br>Driver                                    | Optimized for<br>Windows 8 Provides                                                                                        |
| - EFI Fiery for iGen                                                                                                    |          | TBD        |                                       |                                                         |                      | 211/01                                          | access to a richer set                                                                                                    |
| Xerox <sup>®</sup> iGen <sup>™</sup> 150 Press<br>- Xerox <sup>®</sup> FreeFlow <sup>®</sup> Print<br>Server and DocuSP |          | •          | •                                     | Xerox <sup>®</sup> FFPS Color<br>Class Driver           |                      | V3                                              | printing from Modern<br>UI Apps.<br>Supports full-featured                                                                 |
| <ul> <li>Xerox<sup>®</sup> EX Print Server,<br/>Powered by Fiery</li> </ul>                                             |          | TBD        |                                       |                                                         |                      | Driver                                          | Desktop printing.<br>Includes support for<br>printing from Modern                                                          |
| Low/Mid Entry Production Col                                                                                            | or Produ | cts        |                                       |                                                         |                      |                                                 | UI Apps.                                                                                                    |
| Xerox <sup>®</sup> Color 550/560<br>- Built-in Controller                                                               | •        | •          | •                                     | Xerox <sup>®</sup> Office<br>PCL6 Color Class<br>Driver |                      | Xerox <sup>®</sup><br>Global<br>Print<br>Driver | Xerox <sup>®</sup> Global Print<br>Driver supports full-<br>featured desktop<br>printing. Includes<br>support for printing |
| <ul> <li>Xerox<sup>®</sup> FreeFlow Print<br/>Server</li> </ul>                                                         |          | •          | •                                     | Xerox <sup>®</sup> FFPS Color<br>Class Driver           |                      |                                                 | from Modern UI<br>Apps. For more                                                                                           |
| <ul> <li>Integrated EFI Fiery Color<br/>Server</li> </ul>                                                               |          | TBD        |                                       |                                                         |                      | Class                                           | www.xerox.com/global                                                                                                    |
| <ul> <li>Xerox<sup>®</sup> CX Print Server<br/>(powered by Creo)</li> </ul>                                             |          | TBD        |                                       |                                                         |                      | Driver                                          | in Windows 8 that<br>enables basic printing<br>from Modern UI apps                                                         |
| <ul> <li>Xerox<sup>®</sup> EX Print Server<br/>(powered by Fiery)</li> </ul>                                            |          | TBD        |                                       |                                                         |                      |                                                 | and Desktop<br>programs.                                                                                                   |
| Xerox <sup>®</sup> 700/700i Digital Color<br>Press<br>- Xerox <sup>®</sup> FreeFlow Print<br>Server                     |          |            | •                                     |                                                         |                      |                                                 |                                                                                                    |
| - EFI Splash <sup>®</sup> RPX-iii                                                                                       |          | TBD        |                                       |                                                         |                      |                                                 |                                                                                                    |
| <ul> <li>Integrated EFI Fiery Color<br/>Server</li> </ul>                                                               |          | TBD        |                                       |                                                         |                      |                                                 |                                                                                                    |
| <ul> <li>Xerox<sup>®</sup> CX Print Server<br/>(powered by Creo)</li> </ul>                                             |          | TBD        |                                       |                                                         |                      |                                                 |                                                                                                    |
| <ul> <li>Xerox<sup>®</sup> EX Print Server<br/>(powered by Fiery)</li> </ul>                                            |          | TBD        |                                       |                                                         |                      |                                                 |                                                                                                    |
| Xerox <sup>®</sup> 770 Digital Color Press<br>- Xerox <sup>®</sup> FreeFlow Print<br>Server                             |          | •          | •                                     | Xerox <sup>®</sup> FFPS Color<br>Class Driver           |                      |                                                 |                                                                                                    |
| <ul> <li>Xerox<sup>®</sup> EX Print Server<br/>(powered by Fiery)</li> </ul>                                            |          | TBD        |                                       |                                                         |                      |                                                 |                                                                                                    |
| Xerox <sup>®</sup> DocuColor <sup>®</sup> 12<br>- EFI Fiery<br>EX12/X12/X12e/XP12                                       |          |            |                                       |                                                         | No Windows 8 Support |                                                 |                                                                                                    |
| <ul> <li>Matchprint Professional<br/>Server</li> </ul>                                                                  |          |            |                                       |                                                         | No Windows 8 Support |                                                 |                                                                                                    |

| Product                                                                                                    | V4<br>Drivers | V3<br>Drivers | Xerox <sup>®</sup><br>Global<br>Print<br>Driver <sup>®</sup> | Class Driver                                   | Additional<br>Information |                           |                                                                    |  |  |
|----------------------------------------------------------------------------------------------------|---------------|---------------|--------------------------------------------------------------|------------------------------------------------|---------------------------|---------------------------|--------------------------------------------------------------------|--|--|
| - EFI <sup>®</sup> Splash <sup>®</sup> G610 / G620 /<br>G630 / G640                                                                                                    |               |               |                                                              |                                                | No Windows 8 Support      | Driver<br>Type            | Description                                                        |  |  |
| Xerox <sup>®</sup> DocuColor <sup>®</sup> 1632/2240                                                                                                    |               |               |                                                              |                                                | No Windows 8 Support      | V4<br>Driver              | Optimized for<br>Windows 8 Provides                                |  |  |
| Xerox <sup>®</sup> DocuColor 240/250<br>- Xerox <sup>®</sup> FreeFlow <sup>®</sup> DXP250                                                                                    |               |               | •                                                            |                                                |                           | Dirver                    | access to a richer set<br>of features when<br>printing from Modern |  |  |
| - Built-in EFI Fiery <sup>®</sup><br>Controller                                                                                                    |               |               |                                                              |                                                | No Windows 8 Support      | V3                        | UI Apps.<br>Supports full-featured                                 |  |  |
| - Creo <sup>™</sup> Spire <sup>™</sup> CX250                                                                                                    |               |               |                                                              |                                                | No Windows 8 Support      | Driver                    | Desktop printing.<br>Includes support for                          |  |  |
| - EFI Fiery EXP250                                                                                                    |               |               |                                                              |                                                | No Windows 8 Support      |                           | printing from Modern<br>UI Apps.                                   |  |  |
| - Splash RPX-I / RPX-ii                                                                                                    |               |               |                                                              |                                                | No Windows 8 Support      | Xerox <sup>®</sup>        | Xerox <sup>®</sup> Global Print                                    |  |  |
| Xerox <sup>®</sup> DocuColor 242/252/260<br>- Xerox <sup>®</sup> FreeFlow DXP260                                                                                             |               |               | •                                                            | Xerox <sup>®</sup> FFPS Color<br>Class Driver  |                           | Global<br>Print<br>Driver | Driver supports full-<br>featured desktop<br>printing. Includes    |  |  |
| - Built-in EFI Fiery Controller                                                                                                    |               | TBD           |                                                              |                                                |                           |                           | support for printing<br>from Modern UI                             |  |  |
| - Creo Spire CX260                                                                                                    |               | TBD           |                                                              |                                                |                           |                           | Apps. For more information, visit                                  |  |  |
| - EFI Fiery EX260                                                                                                    |               | TBD           |                                                              |                                                |                           |                           | www.xerox.com/global                                               |  |  |
| - EFI Splash RPX-ii                                                                                                    |               | TBD           |                                                              |                                                |                           | Class<br>Driver           | Print driver included<br>in Windows 8 that                         |  |  |
| Monochrome High End Cut Sh                                                                                                    | eet Produ     | cts           |                                                              |                                                |                           |                           | enables basic printing<br>from Modern UI apps                      |  |  |
| Xerox <sup>®</sup> D95/D110/D125<br>Copier/Printer<br>- Xerox <sup>®</sup> FreeFlow Print<br>Server                                                                          |               | •             | •                                                            |                                                |                           |                           | and Desktop<br>programs.                                           |  |  |
| - Built-in Controller                                                                                                    |               | •             | •                                                            | Xerox <sup>®</sup> Office<br>PCL6 Class Driver |                           |                           |                                                                    |  |  |
| <ul> <li>Xerox<sup>®</sup> EX Print Server<br/>(powered by Fiery)</li> </ul>                                                                                                 |               | TBD           |                                                              |                                                |                           |                           |                                                                    |  |  |
| Xerox <sup>®</sup> D110/D125 Printer<br>- Xerox <sup>®</sup> FreeFlow Print<br>Server                                                                                        |               | •             | •                                                            |                                                |                           |                           |                                                                    |  |  |
| Xerox <sup>®</sup> DocuPrint <sup>®</sup> 75 MX<br>- Xerox <sup>®</sup> DocuSP <sup>®</sup> Print<br>Server                                                                  |               |               |                                                              |                                                | No Windows 8 Support      |                           |                                                                    |  |  |
| Xerox <sup>®</sup> DocuPrint 2000 Series<br>100/100MX/115/115MX/135/13<br>5MX/ 155/155MX/180/180MX<br>Enterprise Printing System<br>- Xerox <sup>®</sup> DocuSP Print Server |               |               | •                                                            | Xerox <sup>®</sup> FFPS Class<br>Driver        |                           |                           |                                                                    |  |  |
| Xerox <sup>®</sup> DocuTech <sup>®</sup> 128/155/180<br>HighLight Color System<br>- Xerox <sup>®</sup> FreeFlow Print<br>Server and DocuSP                                   |               |               | •                                                            | Xerox <sup>®</sup> FFPS Color<br>Class Driver  |                           |                           |                                                                    |  |  |

| Product                                                                                                    | V4<br>Drivers | V3<br>Drivers | Xerox <sup>®</sup><br>Global<br>Print<br>Driver <sup>®</sup> | Class Driver                                  | Additional           |                                       |                                                                                          |  |
|----------------------------------------------------------------------------------------------------|---------------|---------------|--------------------------------------------------------------|-----------------------------------------------|----------------------|---------------------------------------|------------------------------------------------------------------------------------------|--|
| Xerox <sup>®</sup> DocuTech 128/155/180                                                                                                    | Drivers       | DIIVEIS       | DIIVei                                                       |                                               |                      | Driver                                |                                                                                          |  |
| HighLight Color System<br>Publisher<br>- Xerox <sup>®</sup> DocuSP Print Server                                                                                                    |               |               | •                                                            | Xerox <sup>®</sup> FFPS Color<br>Class Driver |                      | Type<br>V4<br>Driver                  | Description<br>Optimized for<br>Windows 8 Provides                                       |  |
| Xerox <sup>®</sup> DocuTech <sup>®</sup><br>6100/6115/6135/6155/6180<br>Production Publisher<br>- Xerox <sup>®</sup> FreeFlow <sup>®</sup> Print<br>Server and DocuSP <sup>®</sup> |               |               | •                                                            | Xerox <sup>®</sup> FFPS Class<br>Driver       |                      | V3                                    | access to a richer set<br>of features when<br>printing from Modern<br>UI Apps.           |  |
| Xerox Nuvera <sup>®</sup> 200/288 MX<br>Digital Production System                                                                                                    |               | •             | •                                                            |                                               |                      | Driver                                | Desktop printing.<br>Includes support for<br>printing from Modern<br>UI Apps.            |  |
| Xerox Nuvera 100/120 Digital<br>Copier/Printer<br>- Xerox <sup>®</sup> DocuSP Print Server                                                                                         |               | •             | •                                                            |                                               |                      | Xerox <sup>™</sup><br>Global<br>Print | Xerox <sup>®</sup> Global Print<br>Driver supports full-<br>featured desktop             |  |
| Xerox Nuvera 100/120/144<br>Digital Production System<br>- Xerox <sup>®</sup> DocuSP Print Server                                                                                  |               | •             | •                                                            |                                               |                      | Driver                                | printing. Includes<br>support for printing<br>from Modern UI<br>Apps. For more           |  |
| Xerox Nuvera<br>100MX/120MX/144MX Digital<br>Production System                                                                                                    |               | •             | •                                                            |                                               |                      | Class<br>Driver                       | information, visit<br>www.xerox.com/global<br>Print driver included<br>in Windows 8 that |  |
| <ul> <li>Xerox Nuvera 288 Digital</li> <li>Perfecting System</li> <li>Xerox<sup>®</sup> FreeFlow Print<br/>Server and DocuSP</li> </ul>                                            |               | •             | •                                                            |                                               |                      | Driver                                | enables basic printing<br>from Modern UI apps<br>and Desktop<br>programs.                |  |
| Xerox Nuvera EA Digital<br>Production System<br>- Xerox <sup>®</sup> FreeFlow Print<br>Server                                                                                      |               | •             | •                                                            | Xerox <sup>®</sup> FFPS Class<br>Driver       |                      |                                       |                                                                                          |  |
| Monochrome Light Production                                                                                                    | Products      |               |                                                              |                                               |                      |                                       |                                                                                          |  |
| Xerox 4110 <sup>®</sup> Copier/Printer<br>- Xerox <sup>®</sup> FreeFlow Print<br>Server and DocuSP                                                                                 |               |               | •                                                            | Xerox <sup>®</sup> FFPS Class<br>Driver       |                      |                                       |                                                                                          |  |
| - EFI <sup>®</sup> EXP4110                                                                                                    |               |               |                                                              |                                               | No Windows 8 Support |                                       |                                                                                          |  |
| - Integrated Copy/Print Server                                                                                                    |               |               |                                                              |                                               | No Windows 8 Support |                                       |                                                                                          |  |
| Xerox <sup>®</sup> 4110/4590 <sup>®</sup> /4595 <sup>®</sup><br>Enterprise Printing System<br>- Xerox <sup>®</sup> DocuSP Print Server                                             |               |               | •                                                            | Xerox <sup>®</sup> FFPS Class<br>Driver       |                      |                                       |                                                                                          |  |
| Xerox <sup>®</sup> 4112/4127<br>Copier/Printer<br>- Xerox <sup>®</sup> FreeFlow Print<br>Server and DocuSP                                                                         |               |               |                                                              | Xerox <sup>®</sup> FFPS Class<br>Driver       |                      |                                       |                                                                                          |  |
| - Integrated Copy/Print Server                                                                                                    |               |               |                                                              |                                               | No Windows 8 Support |                                       |                                                                                          |  |
| - Xerox <sup>®</sup> EX Print Server<br>(powered by Fiery)                                                                                                    |               | TBD           |                                                              |                                               |                      |                                       |                                                                                          |  |

| Ducduct                                                                                                    | V4      | V3       | Xerox <sup>®</sup><br>Global<br>Print<br>Drivor <sup>®</sup> |                                         | Additional           |                                       |                                                                              |  |
|----------------------------------------------------------------------------------------------------|---------|----------|--------------------------------------------------------------|-----------------------------------------|----------------------|---------------------------------------|------------------------------------------------------------------------------|--|
|                                                                                                    | Drivers | Drivers  | Driver                                                       | Class Driver                            | Information          | Duinen                                |                                                                              |  |
| Xerox <sup>®</sup> FreeFlow 4112/4127<br>Enterprise Printing System<br>- Xerox <sup>®</sup> FreeFlow Print<br>Server         |         |          |                                                              | Xerox <sup>®</sup> FFPS Class<br>Driver |                      | Driver<br>Type<br>V4<br>Driver        | Description<br>Optimized for<br>Windows 8, Provides                          |  |
| Xerox <sup>®</sup> 4590 Copier/Printer<br>- Xerox <sup>®</sup> DocuSP Print Server                                           |         |          | •                                                            | Xerox <sup>®</sup> FFPS Class<br>Driver |                      | Dirver                                | access to a richer set<br>of features when<br>printing from Modern           |  |
| Xerox <sup>®</sup> 4595 Copier/Printer<br>- Xerox <sup>®</sup> FreeFlow <sup>®</sup> Print<br>Server and DocuSP <sup>®</sup> |         |          | •                                                            | Xerox <sup>®</sup> FFPS Class<br>Driver |                      | V3<br>Driver                          | UI Apps.<br>Supports full-featured<br>Desktop printing.                      |  |
| - Integrated Copy/Print Server                                                                                               |         |          |                                                              |                                         | No Windows 8 Support |                                       | Includes support for<br>printing from Modern                                 |  |
| Continuous Feed Products                                                                                                    |         | <u> </u> | <u> </u>                                                     | 1                                       | I                    |                                       | UI Apps.                                                                     |  |
| DocuPrint <sup>®</sup> 350/500 CF<br>- Xerox <sup>®</sup> DocuSP Print Server                                                |         |          | •                                                            | Xerox <sup>®</sup> FFPS Class<br>Driver |                      | Xerox <sup>®</sup><br>Global<br>Print | Xerox <sup>®</sup> Global Print<br>Driver supports full-<br>featured desktop |  |
| DocuPrint 425/850<br>- Xerox <sup>®</sup> DocuSP Print Server                                                                |         |          | •                                                            | Xerox <sup>®</sup> FFPS Class<br>Driver |                      | Driver                                | support for printing<br>from Modern UI<br>Apps For more                      |  |
| DocuPrint 525<br>- Xerox <sup>®</sup> DocuSP Print Server                                                                    |         |          | •                                                            | Xerox <sup>®</sup> FFPS Class<br>Driver |                      |                                       | information, visit<br>www.xerox.com/global                                   |  |
| DocuPrint 700/1000 CFD<br>- Xerox <sup>®</sup> DocuSP Print Server                                                           |         |          | •                                                            | Xerox <sup>®</sup> FFPS Class<br>Driver |                      | Class<br>Driver                       | Print driver included<br>in Windows 8 that<br>enables basic printing         |  |
| DocuPrint 1050<br>- Xerox DocuSP Print Server                                                                                |         |          | •                                                            | Xerox <sup>®</sup> FFPS Class<br>Driver |                      |                                       | from Modern UI apps<br>and Desktop<br>programs.                              |  |
| Xerox <sup>®</sup> 495 Continuous Feed<br>- Xerox <sup>®</sup> DocuSP Print Server                                           |         |          | •                                                            | Xerox <sup>®</sup> FFPS Class<br>Driver |                      |                                       | I                                                                            |  |
| Xerox <sup>®</sup> 650/1300 Continuous<br>Feed<br>- Xerox <sup>®</sup> DocuSP Print Server                                   |         |          | •                                                            | Xerox <sup>®</sup> FFPS Class<br>Driver |                      |                                       |                                                                              |  |
| Wide Format Products                                                                                                    |         |          |                                                              | ·                                       | ·                    |                                       |                                                                              |  |
| Xerox <sup>®</sup> 510 Print System<br>FreeFlow AccXES <sup>®</sup> Controller<br>(serial number HFT)                        |         | TBD      |                                                              |                                         |                      |                                       |                                                                              |  |
| FreeFlow AccXES Controller<br>(serial number YKE)                                                                            |         | TBD      |                                                              |                                         |                      |                                       |                                                                              |  |
| Xerox <sup>®</sup> 721 Print System<br>FreeFlow AccXES Controller<br>(serial number HFT)                                     |         | TBD      |                                                              |                                         |                      |                                       |                                                                              |  |
| FreeFlow AccXES Controller<br>(serial number YKE)                                                                            |         | TBD      |                                                              |                                         |                      |                                       |                                                                              |  |
| Xerox <sup>®</sup> 6030<br>Xerox <sup>®</sup> FreeFlow AccXES<br>Controller                                                  |         | TBD      |                                                              |                                         |                      |                                       |                                                                              |  |
| Xerox <sup>®</sup> 6050<br>Xerox <sup>®</sup> FreeFlow AccXES<br>Controller                                                  |         | TBD      |                                                              |                                         |                      |                                       |                                                                              |  |

| Product                                                                                                    | V4<br>Drivers | V3<br>Drivers | Xerox <sup>®</sup><br>Global<br>Print<br>Driver <sup>®</sup> | Class Driver | Additional<br>Information |
|----------------------------------------------------------------------------------------------------|---------------|---------------|--------------------------------------------------------------|--------------|---------------------------|
| Xerox <sup>®</sup> 6050A<br>Xerox <sup>®</sup> FreeFlow AccXES<br>Controller                                      |               | TBD           |                                                              |              |                           |
| Xerox <sup>®</sup> 6204<br>Xerox <sup>®</sup> FreeFlow AccXES<br>Controller                                       |               | TBD           |                                                              |              |                           |
| Xerox <sup>®</sup> 6279 Wide Format<br>Xerox <sup>®</sup> FreeFlow <sup>®</sup> AccXES <sup>®</sup><br>Controller |               | TBD           |                                                              |              |                           |
| Xerox <sup>®</sup> 6604/6605 Wide Format<br>Xerox <sup>®</sup> FreeFlow AccXES<br>Controller                      |               | TBD           |                                                              |              |                           |

### What's new in Windows<sup>®</sup> 8.x? New types of print drivers.

Windows 8 and 8.1 bridge into the world of mobile devices and introduces many new concepts and new ways to print. The new choices and the different ways print drivers now function in classic, legacy Desktop programs and cutting-edge Modern UI apps can be overwhelming and a bit confusing.

While printing from Desktop programs remains a familiar experience, Modern UI apps create new ways of working with Windows and new printing workflows. Microsoft's introduction of a new type of driver, known as the Class Driver, offers a new method of printing with a simpler set of features. With all of these changes, deciding which print driver to use and understanding how the driver works can be difficult. The table below describes each type of print driver and explains the different behaviors to expect.

| Driver Type                                                       | Printing from Desktop Programs<br>(Microsoft Office)                                                                                                    | Printing from a Modern UI App<br>(Internet Explorer <sup>®</sup> , PDF Viewer)                                                                                                    |
|-------------------------------------------------------------------|----------------------------------------------------------------------------------------------------|----------------------------------------------------------------------------------------------------|
| V4 Driver                                                         | Today, v4 drivers include some of the most<br>commonly used printing features and will<br>evolve over time to include more<br>functionality. When working with advanced<br>printing features, you may want to consider<br>using v3 drivers for printing from Desktop<br>programs, like Microsoft Office<br>applications. Future features in Windows 8.1<br>will be added over time.                                                                                                    | Microsoft introduced v4 drivers with<br>Windows 8 to offer a print driver that would<br>function well in both the Desktop and<br>Modern UI environments. V4 drivers offer<br>the best printing experience from Modern U<br>apps. These drivers provide access to the<br>most features via the Xerox Print Experience<br>app that can be downloaded from the<br>Windows Store.                                                                                                    |
| V3 Driver                                                         | Introduced with Windows 2000, printing<br>with v3 drivers from Desktop applications<br>remains the same as the Windows 7 print<br>experience.                                                                                                    | Modern UI apps allow for printing using v3<br>drivers. The feature set available when<br>printing from a Modern UI app is condensed<br>to maximize use from Windows 8 touch-<br>enabled devices.                                                                                                    |
| Xerox <sup>®</sup> Global<br>Print Driver <sup>®</sup><br>(X-GPD) | Created to work with Windows XP,<br>Windows Vista <sup>®</sup> , Windows 7, Server 2003<br>and Server 2008, printing from the Xerox <sup>®</sup><br>Global Print Driver is identical to the<br>Windows 7 experience.                                                                                                    | The Xerox <sup>®</sup> Global Print Driver continues<br>as an option for printing from Modern UI<br>apps. Like v3 drivers, there are fewer<br>features available when printing from these<br>apps.                                                                                                    |
| Class Driver                                                      | Class drivers are included with Windows 8<br>and 8.1 and Windows RT tablets as a part of<br>the operating system. Because they are<br>immediately available and don't require<br>downloading, class drivers can offer a quick<br>and convenient install experience.<br>Class drivers are available for many newer<br>Xerox printers and MFPs that offer PS,<br>PCL6 and/or XPS printing capabilities.<br>These drivers offer a basic feature set and<br>the user experience resembles very simple<br>drivers that do not have a customized UI.<br>Windows 8.1 adds features like PIN based<br>printing. | Class drivers are included with Windows 8<br>and Windows RT tablets as a part of the<br>operating system. Because they are<br>immediately available and don't require<br>downloading, class drivers can offer a quick<br>and convenient install experience. In many<br>cases, the install is so fast you may not even<br>realize that you just installed a print driver.<br>The features offered by the class driver stay<br>the same when printing from Desktop<br>programs or Modern UI apps. Windows 8.1<br>adds features like PIN based printing. |

Learn more about the exciting changes in Windows<sup>®</sup> 8.1:

http://windows.microsoft .com/en-us/windows-8/meet

## What's new in Windows<sup>®</sup> 8? How to obtain print drivers.

To access many of the Windows 8 print driver types for your products, visit **www.xerox.com/drivers**, search using the name of your product, and select the Drivers & Downloads link from the resulting page. Some print drivers, like the class drivers, can only be obtained through the operating system. Microsoft does not allow us to update existing class drivers or add new class drivers to the operating system and we cannot distribute these drivers from **www.xerox.com/drivers**. For more information about how this affects Windows RT users, see the section below titled, "What's new in Windows 8? Printing in Windows RT. The next table lists each type of print driver and the options available for finding the drivers you need.

| Driver<br>Type                                               | Windows Store                                                                                                    | www.xerox.com/drivers                                                                                                    | Included in Windows 8                                                                     |
|--------------------------------------------------------------|----------------------------------------------------------------------------------------------------|----------------------------------------------------------------------------------------------------|-------------------------------------------------------------------------------------------|
| V4<br>Driver                                                 | The Xerox Print Experience<br>app, the companion to the V4<br>driver, is available for download<br>from the Windows Store. | Some of our newest printers and<br>MFPs now have v4 drivers available<br>with support for more products<br>planned over time.                                                      | Not Applicable                                                                            |
| V3<br>Driver                                                 | Not Applicable                                                                                                    | You can find updated Windows 8<br>drivers for many Xerox <sup>®</sup> printers<br>and MFPs at the Support & Drivers<br>site at www.xerox.com/drivers                               | Not Applicable                                                                            |
| Xerox <sup>®</sup><br>Global<br>Print<br>Driver <sup>®</sup> | Not Applicable                                                                                                    | You can find an updated version of<br>the Xerox <sup>®</sup> Global Print Driver that<br>offers support for Windows 8 at the<br>Support & Drivers site at<br>www.xerox.com/drivers | Not Applicable                                                                            |
| Class<br>Driver                                              | Not Applicable                                                                                                    | Not Applicable                                                                                                    | Microsoft distributes<br>Xerox <sup>®</sup> class drivers as a<br>component of Windows 8. |

# What's new in Windows<sup>®</sup> 8? How to install the new types of print drivers.

Windows 8 offers two methods of performing print driver installations. When printing from a Modern UI app, an automatic installation of a suitable class driver occurs when you select one of the printers Windows 8 automatically detects. If Windows 8 does not automatically discover your printers, cannot find a matching class driver for your printer, or if you prefer a driver that offers more features, you can choose to install print drivers from within the Desktop. This section describes the steps for installing print drivers from the Desktop.

#### How to Install a Class Driver

1. Open the Desktop, touch the top or bottom right corner to open the Charms bar, select Settings and select the Control Panel.

Read more about installing printers in Windows<sup>®</sup> 8:

http://windows.micr osoft.com/enus/windows-8/install-a-printer

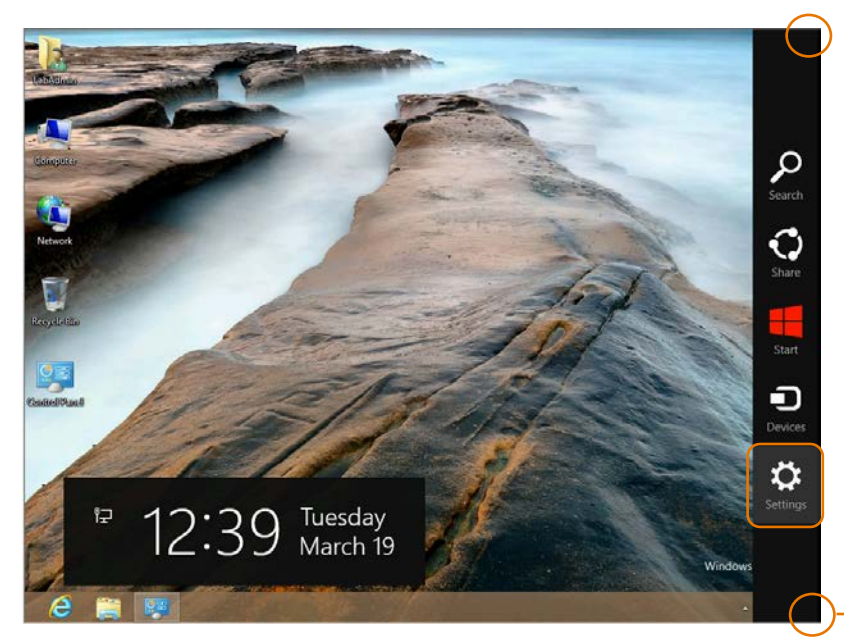

Place your mouse cursor over or touch the top or bottom right corner of the screen.

- 2. Under the "Hardware and Sound" heading, select "View devices and printers."
- 3. Select "Add a printer."
- 4. If the printer you would like to install appears in the list of available printers, select that printer from the list. Otherwise, select "The Printer that I want isn't listed."
- 5. From the "Find a printer by other options" screen, select the "Add a printer using a TCP/IP address or hostname" option and select "Next."

**Note:** If you have been given other directions to follow by your IT administrator, select the choice that best matches your network configuration. The remaining steps assume that the installation will use a TCP/IP address.

**Helpful Tip**: The configuration report printed during the printer's power on cycle typically displays the TCP/IP address. Check the user guide for your printer for more information about how to access the configuration report.

6. At the "Type a printer hostname or IP address" screen, enter the IP address of your printer and make sure that the checkbox next to "Query the printer and automatically select the driver to use" remains checked, as illustrated below. Select "Next."

Discover useful tips and shortcuts for working with the touch, mouse and keyboard shortcuts that unlock new Windows<sup>®</sup> 8 functions:

http://windows.micr osoft.com/enus/windows-8/mouse-keyboardwhats-new

http://windows.micr osoft.com/enus/windows-8/keyboardshortcuts

http://windows.micr osoft.com/enus/windows-8/touchswine-tan-beyond

| 📀 🖷 Add Printer                                |                                    |
|------------------------------------------------|------------------------------------|
| Type a printer hostnam                         | e or IP address                    |
| Device type:                                   | Autodetect 🗸                       |
| Hostname or IP address:                        | l                                  |
| Port name:                                     |                                    |
| <ul> <li>Query the printer and auto</li> </ul> | natically select the driver to use |
|                                                |                                    |
|                                                |                                    |
|                                                |                                    |
|                                                |                                    |
|                                                | Next Cancel                        |

7. Now, Windows<sup>®</sup> 8 will search for a class driver that matches the printer you have chosen. When Windows has found the best class driver to use with your printer, you will see a screen like the one below that describes the selected class driver. At this point, we highly suggest that you change the printer name to something that will be meaningful and help you know which printer you are using. After you have finished typing the new name, select "Next."

|   |                                                                       | × |
|---|-----------------------------------------------------------------------|---|
| e | 🖶 Add Printer                                                         |   |
|   |                                                                       |   |
|   | Type a printer name                                                   |   |
|   | Printer name: Xerox PS Class Driver                                   |   |
|   |                                                                       |   |
|   | This printer will be installed with the Xerox PS Class Driver driver. |   |
|   |                                                                       |   |
|   |                                                                       |   |
|   |                                                                       |   |
|   |                                                                       |   |
|   |                                                                       |   |
|   |                                                                       |   |
|   |                                                                       |   |
|   | Next Cance                                                            | 2 |
|   |                                                                       |   |

8. At the Printer Sharing screen, you can choose whether to share this printer with others on your network. Make your choices and select "Next."

You have now completed the installation process! You may choose to Print a Test Page to make sure you can print to the printer or you may choose to select "Finish" and exit out of the install wizard.

**Helpful Tip:** In some network environments, you may observe a lengthy delay before your newly installed printer appears in the list of Devices and Printers. This is a result of background processes and does not mean that your printer has stopped functioning. Your printer is available for printing even when it is not displayed in the list of Devices and Printers.

**Helpful Tip:** In some cases, Windows<sup>®</sup> cannot determine the best class driver for your printer. When that happens, you will see a screen like the one below after entering your IP address. This screen lets you select the class driver to use with your printer. Select "Xerox" from the list of manufacturers and select the class

driver option that matches the class driver listed for your printer in the compatibility table at the beginning of this document.

| 📀 🖶 Add Printer                                                                     |                 |                                                                                                    |          |
|-------------------------------------------------------------------------------------|-----------------|----------------------------------------------------------------------------------------------------|----------|
| Install the printer driver<br>Choose your printer fro<br>To install the driver from | m the<br>m an i | e list. Click Windows Update to see more models.<br>installation CD, click Have Disk.                                                                                                    |          |
| Manufacturer<br>Savin<br>TOSHIBA<br>UTAX<br>Xerox                                   | *               | Printers<br>Xerox FFPS Class Driver<br>Xerox FFPS Color Class Driver<br>Xerox Office PCL6 A Series Class Driver<br>Xerox Office PCL6 A Series Color Class Driver<br>Xerox Office PCL6 A Series Dolor | <b>^</b> |
| This driver is digitally signed<br><u>Tell me why driver signing is</u>             | l.<br>s imp     | <u>W</u> indows Update <u>H</u> ave Disk                                                                                                    |          |
|                                                                                     |                 | <u>N</u> ext Cano                                                                                                    | el       |

#### How to Install a V3 Driver

To start the v3 driver installation process, first download the driver for your printer from **www.xerox.com/drivers**. When choosing from the printer driver packages available for your printer, if a Web-based installer package is available that option is recommended since it will greatly simplify the install process.

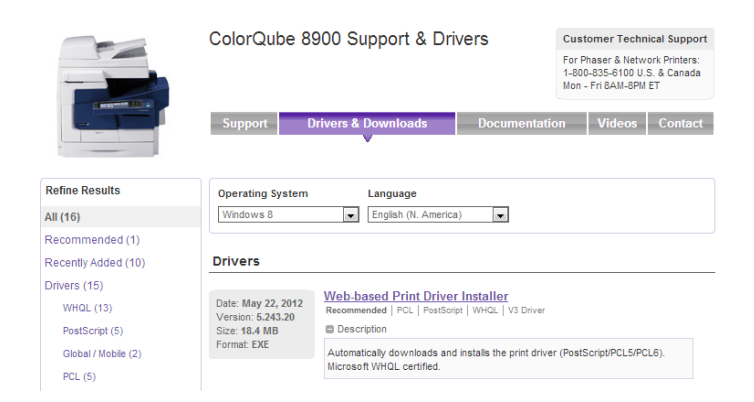

Example of web-based print driver installer for the ColorQube 8900

These installation steps assume the use of the Add Printer Wizard package (usually a self-extracting .zip file that is labeled "PS Driver – Microsoft Certified," or similar).

 PCL6 Driver 32-bit - Xerox User Interface - Microsoft Certified

 PCL | WHQL | V3 Driver

 Description

 Windows XP/Vista/7 Server 2003/2008 32-bit PCL6 driver. This driver uses the Add Printer Wizard - WHQL Certified.

- 1. Open the Desktop, open Internet Explorer<sup>®</sup> and navigate to www.xerox.com/drivers.
- 2. Search using the name of your printer and select the Drivers & Downloads link from the resulting page. Select the link for the driver package and respond to the choices below the End User License Agreement. After you click "Accept", you will see the option to "Run" or "Save". Select "Run."

**Helpful Tip:** If you plan to finish the driver install at a later time, you may choose to "Save" the file and open the file later when you wish to resume the installation process.

- 3. After the download completes, the Xerox software installer will open and will present you with the option of extracting the driver files to a new location. You may either use the default location suggested by the installer or browse to a new location. After you have made your choice, select "Install".
- 4. If the printer you would like to install appears in the list of available printers, select that printer from the list. Otherwise, select "The Printer that I want isn't listed".
- 5. From the "Find a printer by other options" screen, select the "Add a printer using a TCP/IP address or hostname" option and select "Next".

**Note:** If you have been given other directions to follow by your IT administrator, select the choice that best matches your network configuration. The remaining steps assume that the installation will use a TCP/IP address.

**Helpful Tip:** The configuration report printed during the printer's power on cycle typically displays the TCP/IP address. Check the user guide for your printer for more information about how to access the configuration report.

6. At the "Type a printer hostname or IP address" screen, enter the IP address of your printer and make sure to **remove** the checkmark in the checkbox next to "Query the printer and automatically select the driver to use" as illustrated below. Select "Next."

|                              |                                  | × |
|------------------------------|----------------------------------|---|
| 👄 🖶 Add Printer              |                                  |   |
| Type a printer hostname      | or IP address                    |   |
| Device <u>t</u> ype:         | Autodetect ~                     |   |
| Hostname or IP address:      |                                  | ] |
| Port name:                   |                                  | ] |
| Query the printer and automa | tically select the driver to use |   |
|                              |                                  |   |
|                              |                                  |   |
|                              |                                  |   |
|                              |                                  |   |
|                              | Next                             |   |

7. At the "Install the printer driver" screen, select "Have Disk."

Explore the various ways to access the Control Panel and change your settings in Windows<sup>®</sup> 8:

http://windows.micr osoft.com/enus/windows-8/where-is-controlpanel

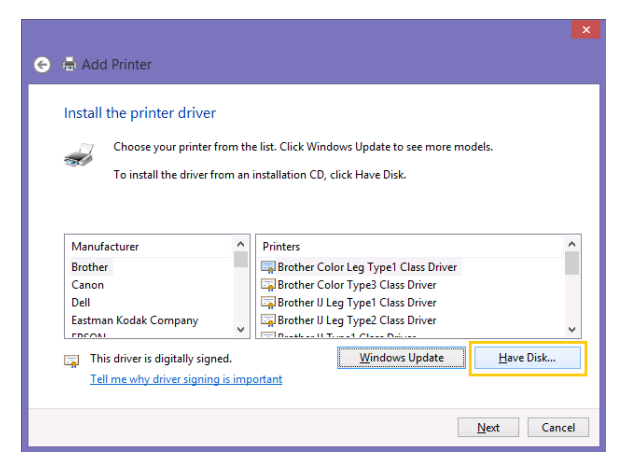

8. Select the "Browse..." button.

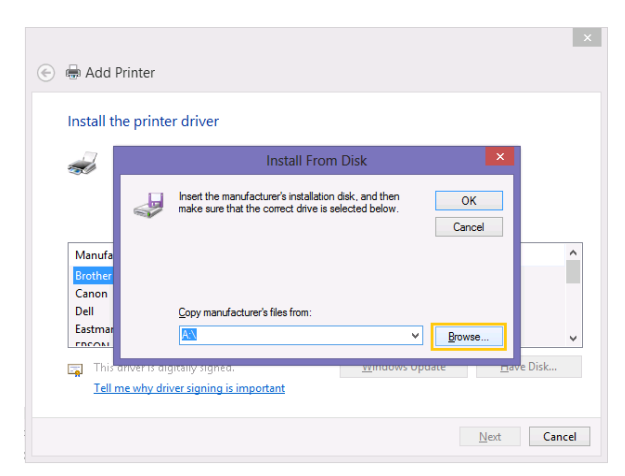

- 9. Select the .inf file from the list of files and select "Open." Then, select "OK" at the "Install From Disk" window.
- 10. The "Install the printer driver" screen should now be updated to display the model of your printer. Select "Next."

| matai  | I the printer driver                                                        |
|--------|-----------------------------------------------------------------------------|
|        | Choose your printer from the list. Click Windows Update to see more models. |
| S      | To install the driver from an installation CD, click Have Disk.             |
|        |                                                                             |
| Printe | rs                                                                          |
| Xe     | rox Phaser 3600 PCL 6                                                       |
|        |                                                                             |
|        |                                                                             |
|        |                                                                             |
| , TI   | nis driver is digitally signed. <u>Wi</u> ndows Update <u>Have Disk</u>     |

- 11. You may now choose to select a new name for your printer or keep the model name that displays in the "Type a printer name" screen. Make your choice and select "Next."
- 12. If User Account Control is enabled for your installation of Windows 8, you may be required to enter an administrator password to proceed with the install. If prompted, enter the administrator password and choose "Yes."
- 13. At the Printer Sharing screen, you can choose whether to share this printer with others on your network. Make your choices and select "Next."
- 14. You have now completed the installation process! You may choose to "Print a Test Page" to make sure you can print to the printer or you may choose to select "Finish" and exit out of the install wizard.

**Helpful Tip**: In some network environments, you may observe a lengthy delay before your newly installed printer appears in the list of Devices and Printers. This is a result of background processes and does not mean that your printer has stopped functioning. Your printer is available for printing even when it is not displayed in the list of Devices and Printers.

**Helpful Tip:** In some cases, you may find the class driver for your product installed, instead of the v3 driver you selected. If that occurs, simply run through the installation steps again.

#### How to Install a V4 Driver

For the best install experience, we recommend using the print driver installer we have specially designed for installing V4 drivers and the accompanying Xerox Print Experience Desktop application. The Xerox Print Experience application provides you with a simple, easy to use interface that is quite similar to the look and feel of a V3 driver. Those who prefer access to advanced print driver installation options may choose to use the V4 print driver package we have created for administrators. The following steps assume the use of the V4 Print Driver Installer, which is available for PS, PCL, and XPS V4 drivers.

- 1. Open the Desktop, open Internet Explorer<sup>®</sup> and navigate to www.xerox.com/drivers.
- 2. Search using the name of your printer and select the Drivers & Downloads link from the resulting page. Select the link for the driver package and respond to the choices below the End User License Agreement. After you click "Accept", you will see the option to "Run" or "Save". Select "Run."

**Helpful Tip:** If you plan to finish the driver install at a later time, you may choose to "Save" the file and open the file later when you wish to resume the installation process.

- 3. After the download completes, the Xerox software installer will open and will present you with the option of extracting the driver files to a new location. You may either use the default location suggested by the installer or browse to a new location. After you have made your choice, select "Install".
- 4. If you are prompted by the User Account Control feature to allow the Xerox Installer Application to make changes to your computer, choose "Yes" to continue with the installation process.
- 5. Next, the Xerox Printer Installer will display the End User License Agreement. If you agree to the terms and conditions of the license agreement, select "Agree" to continue with the installation process.
- 6. The Xerox Printer Installer will search your network to find your printer or MFP, if the printer or MFP you are attempting to install appears in the list of results, select that device from the list and select "Install". Otherwise, you may need to enter the IP Address of the printer or MFP in order to proceed with installation.

**Helpful Tip:** You may customize the installation by selecting the Options button to the right of the selected printer or MFP. When you select the Options button, you will be presented with the following set of choices. Click in the checkbox(es) to make your choices and select "OK" when you have finished.

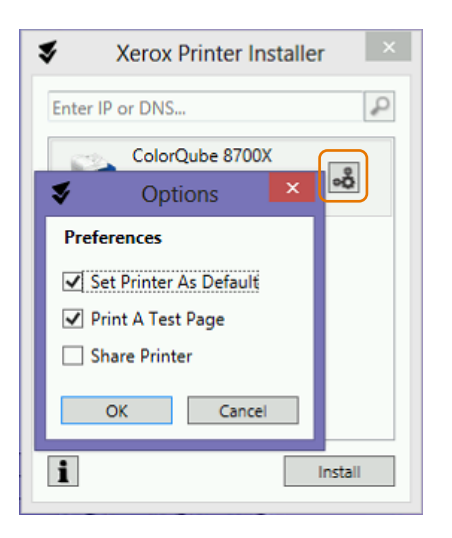

7. Once the installation process has completed, the Xerox Printer Installer will display a confirmation message similar to the one below.

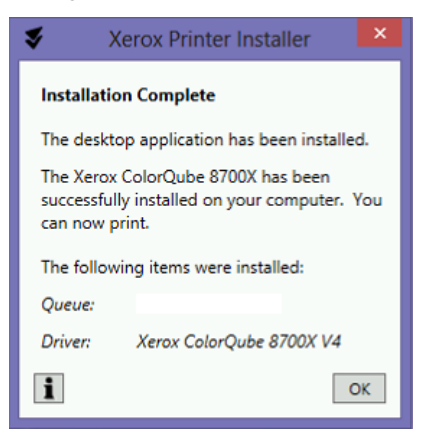

# What's new in Windows<sup>®</sup> 8? How to use the new types of print drivers.

The print driver you select and the application you print from can dramatically alter your Windows 8 printing experience. Particularly when printing from Modern UI apps for the first time, you may be surprised by the bold, new printing screens. You may also have a few questions about which of your favorite printing features are still available. These next few sections describe common printing experiences in Windows 8. You will also find tables that list the features available when printing in different scenarios.

#### How to Print from a Windows 8 Desktop App with a V3 or V4 Driver.

Printing with a V3 driver from a Windows 8 Desktop App closely resembles the print experience from Windows 7. Many updated Windows 8 V3 drivers now enjoy a refreshed appearance. While the design has been updated, the function of the driver has not changed. Simply select File, Print or use a keyboard shortcut

like CTRL + P to open the Print dialog. Then, select the Xerox<sup>®</sup> printer and select Properties to access the print driver options. Finally, select your choice of settings from the print driver options presented and select OK to return to the Print dialog. The following pictures show examples of some of the V3 print driver options you may encounter.

| Xerox GPD PCL6 V3.0 Printing Preferences                   | 🖛 Xerox GPD PCL6 V3.0 Printing Preferences                                                                                                    |
|------------------------------------------------------------|----------------------------------------------------------------------------------------------------|
| xerox 🔊                                                    | xerox 🔊                                                                                                    |
| Profing Octores Ingen Cettors I. Document Cettors Advances | Pretry Octores       Insure Outores       Advances         Page Layor.t       Second Pages       Watemack         1       Page Page Second       Image Page Second         2       Pages Page Second       Image Page Second         6       Pages Page Second       Image Page Second         5       Pages Page Second       Image Page Second         16       Pages Page Second       Image Page Page Second         16       Pages Page Second       Image Page Page Second         16       Pages Page Second       Image Page Page Second         17       Vir Page Page Second       Image Page Page Second         18       Mathematics       Image Page Second       Image Page Second         19       Vir Page Budes       Image Page Page Second       Image Page Page Second |
| Saved Settings:<br>Diver Defaults                          | Saved Settings<br>Enver Defaults -                                                                                                    |

The user interface for V4 drivers has been designed to look very similar to the V3 drivers and the methods for accessing the print driver and making selections are identical.

| Serox Phaser 4600 P                              | s 💌       | Service Xerox Phase                                           | er 4600 PS  |
|--------------------------------------------------|-----------|---------------------------------------------------------------|-------------|
| Printing Options Document Options                |           | Printing Options Document Options                             |             |
| Job Type<br>Normal Print                         | xerox 🏹   | 1 Page Per Sheet (Normal)                                     | Page Layout |
| Paper<br>Letter<br>White<br>Printer Default Type |           | 2 Pages Per Sheet     4 Pages Per Sheet     6 Pares Per Sheet |             |
| 2-Sided Printing<br>2-Sided Print                |           | O Pages Per Sheet                                             |             |
| Print Quality                                    |           | Booklet Layout                                                |             |
| Standard                                         |           | Layout Options<br>Portrait, 2-Sided Print                     |             |
| ? i Advanced                                     | OK Cancel | ? i Advanced                                                  | OK Cancel   |

#### How to Print from a Windows<sup>®</sup> 8 Modern UI App with a V4 or V3 Driver.

Printing from a Modern UI app differs significantly from the Desktop experience.

1. To start, open the app and then move your mouse to the upper or lower right corner of the screen or touch the top or bottom right corner (for touchscreen devices).

What does Microsoft<sup>®</sup> say about printing in Windows<sup>®</sup> 8?

http://blogs.technet.c om/b/askperf/archiv e/2012/11/04/window s-8-windows-server-2012-how-do-i-printin-windows-8modern-uiapplications.aspx

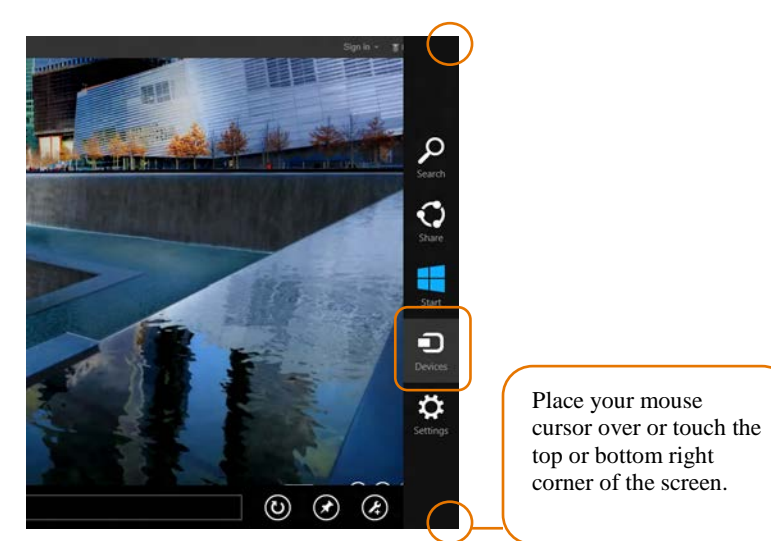

- 2. Select Devices from the Charms bar.
- 3. Select the Xerox<sup>®</sup> product-specific driver or the Xerox<sup>®</sup> Global Printer Driver<sup>®</sup>.
- 4. Select "More Settings" or "Print".
- 5. Note that the V3 driver offers fewer printing options for Modern UI applications while the V4 driver provides a more extensive selection of features.
- 6. Select the back arrow to "Print".

The following pictures provide examples of the screens you would encounter when printing from the Modern UI app version of Internet Explorer with a V3 driver.

| Devices                       | € Xerox Phaser 7800GX | PS                        | € Xerox Pha       | iser 7800GX PS |   |
|-------------------------------|-----------------------|---------------------------|-------------------|----------------|---|
| Internet Explorer             | fige the state        | Copes<br>1 + -            | Colation          | Collated       | ~ |
| Xerox Phaser 6/0001           |                       | Orientation<br>Portrait 🗸 | Pages per sheet   | 1              | ~ |
| Varios DE Color Clare Driver  |                       | Color model<br>Color V    | Paper and quality |                |   |
| Send To OneNote 2010          | A CHARTER             |                           | Size              | Letter         | ~ |
| Microsoft XPS Document Writer |                       | Pdint                     | ope<br>Iray       | Auto select    | ~ |
| Second screen                 | 1 of 2                |                           | Output quality    | Normal         | ~ |
|                               |                       | _                         | Output options    |                |   |
|                               |                       |                           | Color mode        | Color          | v |
|                               |                       |                           | Stapling          | None           | ~ |

When printing from the Modern UI app version of Internet Explorer with the V4 driver for the same product, you will notice that several additional features appear after selecting "More Settings".

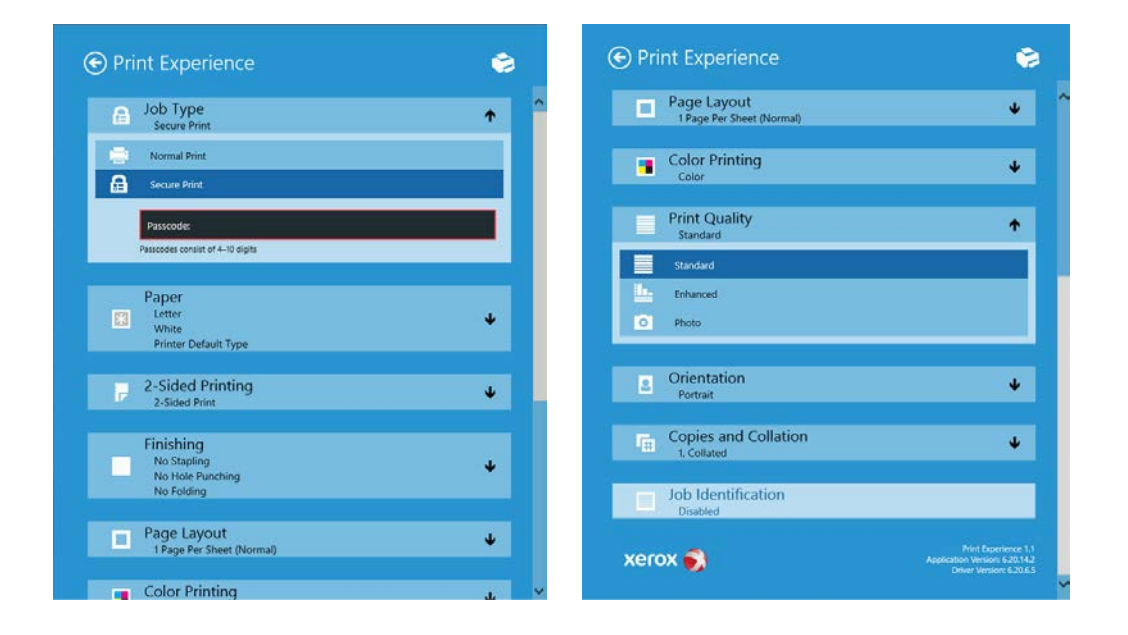

**Helpful Tip:** The richer feature set of the V4 drivers is revealed after installing the Xerox Print Experience app, which is available in the Windows Store.

| V3 Driver Features Available When<br>Printing from Modern UI Apps | V3 Driver Features Not Available When Printing from<br>Modern UI Apps |
|-------------------------------------------------------------------|-----------------------------------------------------------------------|
| Duplex                                                            | Job Types (including Secure Print)                                    |
| Copies                                                            | Xerox <sup>®</sup> Accounting                                         |
| Collation                                                         | Watermarks                                                            |
| Color vs. Black & White                                           | Booklet Printing                                                      |
| N-Up                                                              | Many Finishing Options (Some stapling choices are supported)          |
| Orientation                                                       |                                                                       |
| Media Size & Media Type Selections                                |                                                                       |
| Paper Tray Options                                                |                                                                       |
| Print Quality                                                     |                                                                       |

| V4 Driver: Features Available          | V4 Driver: Features Not Available                |
|----------------------------------------|--------------------------------------------------|
| Secure Print                           | Job Types (including Delay Print and Sample Job) |
| Media Size                             | Watermarks                                       |
| Media Type & Color                     |                                                  |
| Paper Tray Options                     |                                                  |
| Duplex                                 |                                                  |
| Finishing Options                      |                                                  |
| Page Layout (including N-Up & Booklet) |                                                  |
| Color vs. Black & White                |                                                  |
| Print Quality                          |                                                  |
| Orientation                            |                                                  |
| Copies & Collation                     |                                                  |
| Job Identification                     |                                                  |
| Xerox <sup>®</sup> Accounting          |                                                  |

### How to print from a Windows<sup>®</sup> 8 Desktop App using a class driver.

The steps to perform printing from a Windows 8 Desktop App when using a class driver are identical to the steps for a v3 driver. The feature set offered is the main difference between the two drivers. Class drivers offer very basic printing options in comparison to a v3 driver, as demonstrated by the pictures below.

| June 1 June 2 |
|---------------|
|               |
|               |
|               |
| <u> </u>      |
|               |
| Ś             |
|               |
|               |

| ayout Paper/Gualty<br>Tray Selection<br>Paper Source: | Automatically Select |       | v        |
|-------------------------------------------------------|----------------------|-------|----------|
| Color                                                 | ) Black & White      | Color |          |
|                                                       |                      |       | Advanced |

#### How to print from a Windows<sup>®</sup> 8 Modern UI App using a class driver.

- 1. To start, open the app and move your mouse to the lower right corner of the screen or touch lower right corner (for touchscreen devices).
- 2. Select Devices from the Charms bar.
- 3. Select the Xerox<sup>®</sup> Class Driver.
- 4. Select "More Settings" or "Print."
- 5. Note that the Class Driver offers very limited printing options.
- 6. Select the back arrow to "Print."

The following pictures show examples of the screens you would encounter when printing using a Xerox<sup>®</sup> PS Class Driver for Color Printers.

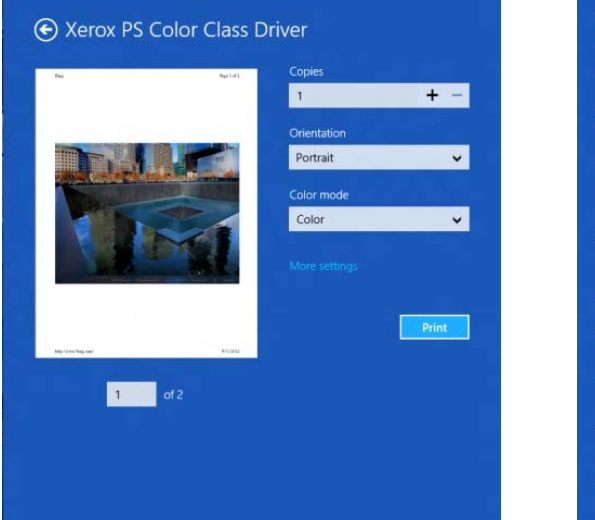

| • Xerox PS Color Class Driver |                                        |   |
|-------------------------------|----------------------------------------|---|
| Page layout                   |                                        |   |
| Orientation                   | Portrait                               | ~ |
| Duplex printing               | Print on two sides (flip on long edge) | ~ |
| Collation                     | Collated                               | ~ |
| Pages per sheet               | 1                                      | ~ |
| Paper and quality             |                                        |   |
|                               | Letter                                 | ¥ |
|                               | Auto select                            | ~ |
| Output options                |                                        |   |
| Color mode                    | Color                                  | ¥ |

| Class Driver: Features Available | Class Driver: Features Not Available                         |
|----------------------------------|--------------------------------------------------------------|
| Duplex                           | Job Types (including Secure Print)                           |
| Copies                           | Xerox <sup>®</sup> Accounting                                |
| Collation                        | Watermarks                                                   |
| Color vs. Black & White          | Booklet Printing                                             |
| N-Up                             | Many Finishing Options (Some stapling choices are supported) |
| Orientation                      | Media Size & Type Selections                                 |
|                                  | Paper Tray Options                                           |
|                                  | Print Quality                                                |

# What's new in Windows<sup>®</sup> 8? Printing in Windows RT.

Windows RT is a version of Windows 8 intended for use with mobile devices that have lower computing resources. Windows RT is not available for purchase; it ships pre-installed with the mobile device. Microsoft has designed Windows RT to only allow usage of software that ships with the operating system or installs from the Windows Store.

Windows RT restricts printing to the use of the class drivers that are included with the operating system. Windows RT does include Xerox class drivers that enable printing to most Xerox<sup>®</sup> devices; however, Microsoft does not allow new class drivers to be added or updated in Windows RT or Windows 8. And, we are not able to distribute class drivers via **www.xerox.com/drivers**. In addition, since Windows RT does not support the use of full-featured v3 drivers, printing choices in Windows RT are very limited in comparison to Windows 8. For robust printing support from Windows RT, you may want to consider the Xerox<sup>®</sup> Mobile Print Solution. For more information about the Xerox<sup>®</sup> Mobile Print offering and other mobile solutions, visit **www.xerox.com/mobile**.

### Xerox<sup>®</sup> Support Contact Information

For additional assistance or clarification about the driver compatibility information presented in this document, please contact your local Xerox<sup>®</sup> Customer Support Centre, Xerox<sup>®</sup> Customer Support at 1-800-821-2797 (USA), TTY 1-800-855-2880, or visit www.support.xerox.com.

#### **Additional Resources**

- View details about Windows<sup>®</sup> 8: http://www.windows.microsoft.com
- Windows 8 answers: http://www.answers.microsoft.com/en-us/windows/forum/windows 8

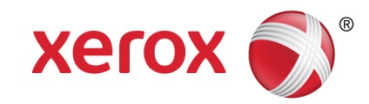